# 電話をかける(続き)

### ワンタッチダイヤルから電話をかける

ワンタッチダイヤルを使って、簡単な操作で 電話をかけることができます。

●ワンタッチダイヤルに電話番号を登録して ください。(☞188ページ)

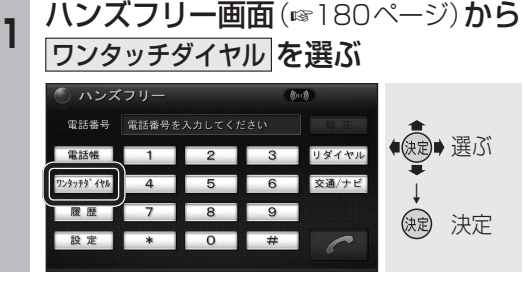

#### グループを選び、通話先を選ぶ 2

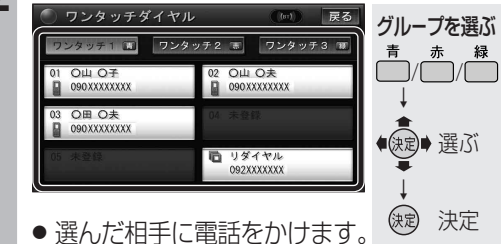

 ●「ワンタッチ1」の右下には、前回発信 時の相手が表示されます。

## (お知らせ)

●ワンタッチダイヤルは、走行中も操作でき ます。

## 前回発信時の相手に電話をかける

前回発信時の相手に電話をかけます。 (リダイヤル)

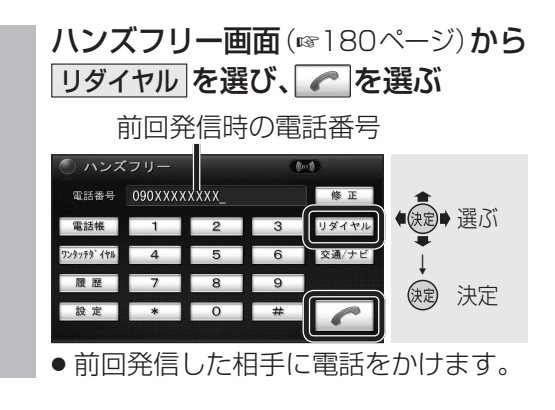

# 発着信履歴から電話をかける

本機で発信/着信した履歴から電話をかける ことができます。

それぞれ電話番号は5件まで自動的に保存され、 5件を超えると古いものから自動的に消去され ます。(発信履歴では、同じ電話番号の履歴に対 して最新の履歴のみ保存されます。)

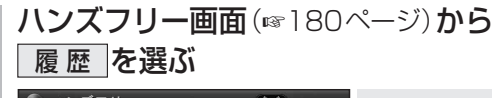

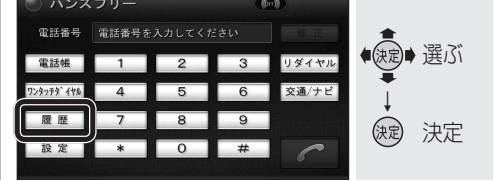

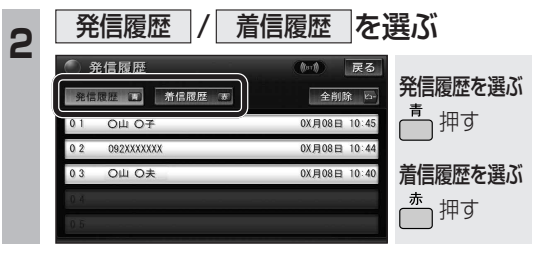

# リストから通話先を選ぶ

| <ul> <li>着信履歴</li> <li>発信履歴</li> <li>希信履歴</li> </ul> | (m) 戻る<br>全削除 5- | <b>*</b> |
|------------------------------------------------------|------------------|----------|
| 01 香 O山 O子                                           | 0X月08日 10:47     | (決定) 選ぶ  |
| 0 2 092XXXXXXX                                       | 0X月08日 10:47     |          |
| 03 🚾 О山 О夫                                           | 0X月08日 10:38     | *        |
| 0.4                                                  |                  | 決定 決定    |
| 0.5                                                  |                  |          |

● 全削除 を選ぶと、表示中の 発信または着信履歴がすべて ビュー押す 消去されます。

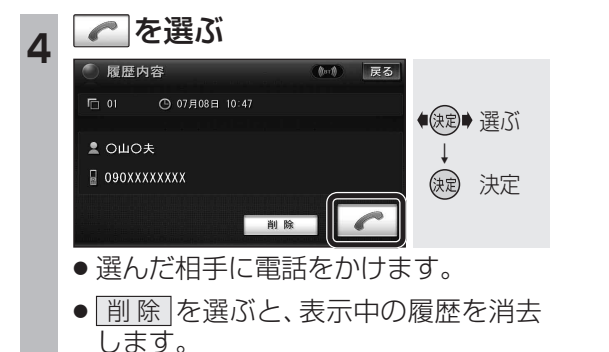

#### 経由地/目的地に電話をかける JAF(日本自動車連盟)や道路交通情報センター きます。 を検索して電話をかけることができます。 また、電話番号情報のある登録ポイントや 目的地に電話をかけることができます。 ● 登録ポイントに電話番号を登録してください。 (☞97ページ) 情報表示を選ぶ ハンズフリー画面(180ページ)から 交通/ナビ を選ぶ 0 電話番号 電話番号を入力してください ● ●</li 電話帳 1 2 3 リダイヤル 4 5 6 交通/ナビ 7 8 9 履歴 決定 決定 設定 \* 0 # 2 🥟 を選ぶ 2 電話したい項目を選ぶ 施設情報 )交通 / ナビ関連 名称 XXX/早良区/福岡西新X丁目店 (滅) 選ぶ 住所 福岡県福岡市早良区西新X丁 日XX - XX 道路交通情報センタ 登録ポイント (決定) 決定 JAF :JAF(日本自動車連盟)の電話 番号を表示します。 (お知らせ) : 道路交通情報センターの電話 道路交通情報 センター 番号を表示します。 登録ポイント:登録ポイントの電話番号を 表示します。 目的地:現在設定している目的地/経由 地の電話番号を表示します。 リストから通話先を選ぶ 3 例:JAF 交通関連 ● 決定● 選ぶ あ行は行 ▲ JAF #8139 愛知県 か行 ま行 \* 青森県 さ行 や行 決定 決定 秋田県 た行 石川県 な行わ行 4 ■を選ぶ 電話番号 戻る 么称 電話番号 O 3 XXXXXXXX (決定) 決定

#### ・選んだ相手に電話をかけます。

JAF・道路交通情報センター・登録ポイント・

#### 検索した施設に電話をかける

行き先メニューから検索した施設に電話番号 の情報がある場合は、電話をかけることがで

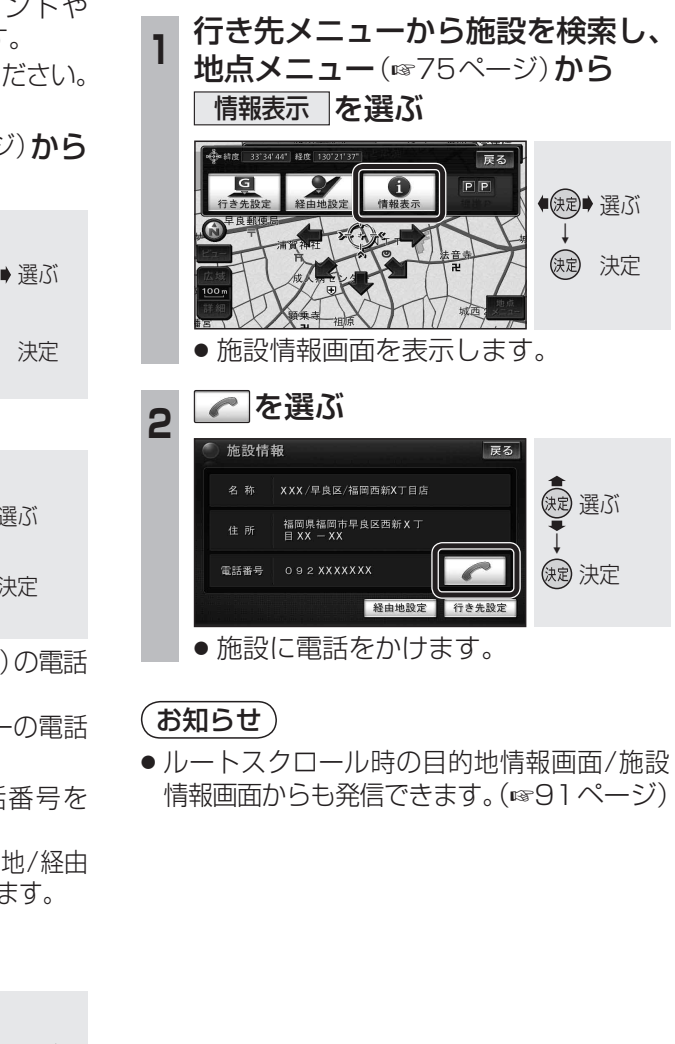